# BTW na conversie

--

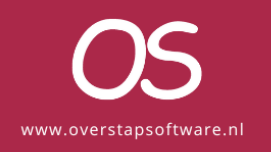

#### Inhoud

| Inleiding BTW tijdens de conversie                                  | 3 |
|---------------------------------------------------------------------|---|
| .1 Rekeningen na conversie                                          | 3 |
| Dagboek EC_BeginBalans - EC_BeginBalans/Verschillen                 | 3 |
| BTW-aangifte vanuit Exact Online na conversie                       | 4 |
| Manier 1 Boekhouding stil leggen:                                   | 4 |
| Manier 2 Door werken:                                               | 4 |
| Fouten in de oude boekhouding                                       | 5 |
| Formule van de BTW aangiften                                        | 6 |
| Aangifte doen in Exact Online na het inbrengen van de Btw-aangiften | 7 |

#### Inleiding BTW tijdens de conversie

Hoe gaan wij om met de BTW tijdens conversie en hoe er moet worden omgegaan met de BTW correcties na de conversie

#### .1 Rekeningen na conversie

Binnen Exact bij het dagboektype bank, inkopen en verkopen mogen wij niet direct op een BTW grootboekrekening boeken. Daarom boeken wij deze bedragen op een conversie grootboekrekening BTW. Dit zijn de .1 rekeningen. Deze boekingen worden automatisch per maand tegen geboekt aan einde van de conversie. Maar heeft je administratie afwijkende periodes of is de boekinghouding oud dus al een paar jaar niet meer actief dan kan het betekenen dat je deze boeking handmatig moet doen.

| Opslaan Verwijderen Vorige Volgende Sluiten        |      |           |                         |          |            |                  |   |
|----------------------------------------------------|------|-----------|-------------------------|----------|------------|------------------|---|
|                                                    |      | Factuur   | gegevens                |          |            |                  |   |
| Sleep biilage(n) of                                |      | Omschrij  | /ing                    |          |            |                  |   |
| klik om te bladeren                                | 0.45 | 238w28    |                         |          |            |                  |   |
|                                                    | 0/15 | Betalings | Conditie<br>O Conversie |          |            |                  |   |
| Leverancier                                        |      | Uw ref.   |                         |          |            |                  |   |
|                                                    |      | 7020369   |                         |          |            |                  |   |
| Exact Netherlands B.V. $ ho$ 161001                |      | Factuurd  | itum                    |          | Vervaldatu | m                |   |
| Adres Molengraaffsingel 33, 2629 JD, DELFT, NL     |      | 15-12-20  | 23                      | <u>i</u> | 15-12-202  | 3                | ŝ |
| Btw-nummer NL854527965B01                          |      | Betalings | referentie              |          |            |                  |   |
| Kamer van Koophandel 61876992                      |      | 70230365  | )                       |          |            |                  |   |
| Bankrekening NL08 ABNA 0484 9873 21                |      | Totaalbed | rag                     |          |            |                  |   |
| v                                                  |      |           | 235,71                  | EUR      |            |                  |   |
|                                                    |      |           |                         |          | ^          |                  |   |
| Grootboekrekening Omschrijving                     | 6    | Btw-code  | Percentage              | Bedrag   | Btw-bedrag | Rekening-courant |   |
| X + 1820 1 Conv. Voorbelast 238w28                 |      |           |                         | 40.91    |            |                  |   |
| Ados     Automationale Event Nationale B V/228u/28 |      |           |                         | 104.00   |            |                  |   |
| Automatiseningsk Exact Netherlands B.V.238W28      |      |           | · · · · ·               | 194,80   |            |                  |   |
| ±                                                  |      |           |                         |          |            |                  |   |
| Totaal                                             |      |           |                         | 235,71   | 0,00       |                  |   |
|                                                    |      |           |                         |          |            |                  |   |

#### Dagboek EC\_BeginBalans - EC\_BeginBalans/Verschillen

De correctie van alle btw saldo's wordt geboekt in dagboek "<u>EC\_BeginBalans -</u> <u>EC\_BeginBalans/Verschillen</u>". Er wordt 1 boeking aangemaakt die per jaar en per maand alle BTW saldo's van de conversie rekeningen opruimt. Hieronder staat een screenshot van deze boeking.

| Nr. Datum 🛦          | Type         | Onze ref.       | Uw ret.     | Grootboekrekening                  | Omschrijving                              | Debet | Credit   | Per. | Boekjaar |
|----------------------|--------------|-----------------|-------------|------------------------------------|-------------------------------------------|-------|----------|------|----------|
| kstuknummer: 9977335 | Boekjaar / I | Periode: 2020-1 | Dagboek: EC | BeginBalans - EC_BeginBalans/Versc | nillen                                    |       |          |      |          |
| 1 06-02-2024         | Overige      | 9977335         |             | 1801 - Af te dragen hoog           | 202001 Tegenboeking conversie rekening .1 |       | 3.035,55 | 1    | 200      |
| 2 05-02-2024         | Overige      | 9977335         |             | 1801 - Af te dragen hoog           | 202002 Tegenboeking conversie rekening .1 |       | 1.972,95 | 2    | 20       |
| 3 06-02-2024         | Overige      | 9977335         |             | 1801 - Af te dragen hoog           | 202003 Tegenboeking conversie rekening .1 |       | 2.169,30 | 3    | 20       |
| 4 06-02-2024         | Overige      | 9977335         |             | 1801 - Af te dragen hoog           | 202004 Tegenboeking conversie rekening .1 |       | 3.106,95 | 4    | 20       |
| 5 08-02-2024         | Overige      | 9977335         |             | 1801 - Af te dragen hoog           | 202005 Tegenboeking conversie rekening .1 |       | 1.990,80 | 5    | 20       |
| 6 06-02-2024         | Overige      | 9977335         |             | 1801 - Af te dragen hoog           | 202006 Tegenboeking conversie rekening .1 |       | 2.258,55 | 6    | 20       |
| 7 06-02-2024         | Overige      | 9977335         |             | 1801 - Af te dragen hoog           | 202007 Tegenboeking conversie rekening .1 |       | 4.970,70 | 7    | 20       |
| 8 06-02-2024         | Overige      | 9977335         |             | 1801 - Af te dragen hoog           | 202008 Tegenboeking conversie rekening .1 |       | 2.274,30 | 8    | 20       |
| 9 06-02-2024         | Overige      | 9977335         |             | 1801 - Af te dragen hoog           | 202009 Tegenboeking conversie rekening .1 |       | 2.186,10 | 9    | 20       |
| 10 06-02-2024        | Overige      | 9977335         |             | 1801 - Af te dragen hoog           | 202010 Tegenboeking conversie rekening .1 |       | 3.333,75 | 10   | 20       |
| 11 06-02-2024        | Overige      | 9977335         |             | 1801 - Af te dragen hoog           | 202011 Tegenboeking conversie rekening .1 |       | 2.254,35 | 11   | 20       |
| 12 06-02-2024        | Overige      | 9977335         |             | 1801 - Af te dragen hoog           | 202012 Tegenboeking conversie rekening .1 |       | 3.250,80 | 12   | 2        |
| 13 06-02-2024        | Overige      | 9977335         |             | 1801 - Af te dragen hoog           | 202101 Tegenboeking conversie rekening .1 |       | 3.729,60 | 1    | 2        |
| 14 06-02-2024        | Overige      | 9977335         |             | 1801 - Af te dragen hoog           | 202102 Tegenboeking conversie rekening .1 |       | 2.259,60 | 2    | 20       |
| 15 06-02-2024        | Overige      | 9977335         |             | 1801 - Af te dragen hoog           | 202103 Tegenboeking conversie rekening .1 |       | 2.385,60 | 3    | 20       |
| 16 06-02-2024        | Overige      | 9977335         |             | 1801 - Af te dragen hoog           | 202104 Tegenboeking conversie rekening .1 |       | 3.997,35 | 4    | 20       |
| 17 06-02-2024        | Overige      | 9977335         |             | 1801 - Af te dragen hoog           | 202105 Tegenboeking conversie rekening .1 |       | 2.558,85 | 5    | 20       |
| 18 06-02-2024        | Overige      | 9977335         |             | 1801 - Af te dragen hoog           | 202106 Tegenboeking conversie rekening .1 |       | 3.236,10 | 6    | 20       |
| 19 05-02-2024        | Overige      | 9977335         |             | 1801 - Af te dragen hoog           | 202107 Tegenboeking conversie rekening .1 |       | 4.023,60 | 7    | 20       |
| 20 06-02-2024        | Overige      | 9977335         |             | 1801 - Af te dragen hoog           | 202108 Tegenboeking conversie rekening .1 |       | 2.484,35 | 8    | 2        |

# **Overstapsoftware**

Hierdoor lopen de BTW saldo's van de hulp grootboekrekeningen op 0. Zoals je hieronder kan zien.

|                                                                                                    |                                                                                                    |           |                |              |           | Q Vin        | id relaties, factu         | ren, boekin | Partners ~                                                                          | Support        | Micha van Da                                                                             |
|----------------------------------------------------------------------------------------------------|----------------------------------------------------------------------------------------------------|-----------|----------------|--------------|-----------|--------------|----------------------------|-------------|-------------------------------------------------------------------------------------|----------------|------------------------------------------------------------------------------------------|
|                                                                                                    |                                                                                                    |           |                |              |           |              |                            |             | Activiteiten 99+                                                                    | Documenter     | =EX3                                                                                     |
| kpits Finan                                                                                                    | cieel Relaties                                                                                                    | Verkoop   | Voorraad       | Inkoop       | Productie | Medewerkers  | Dealers                    | Projecten   | Abonnemente                                                                         | en             |                                                                                          |
| alans / V                                                                                                    | Vinst- en vo                                                                                                    | erliesre  | ekening        |              |           |              |                            |             |                                                                                     |                | iĭ -                                                                                     |
| mieuwen                                                                                                    | Sluiten                                                                                                    |           |                |              |           |              |                            |             |                                                                                     |                |                                                                                          |
| eeldopties                                                                                                    |                                                                                                    |           |                |              |           |              |                            |             |                                                                                     |                |                                                                                          |
| alans: Type                                                                                                    | Balans / Winst & \                                                                                                    | /erlies 🗸 | Tonen          |              | Beide     | ```          | <ul> <li>Niveau</li> </ul> |             | Uitgeb                                                                              | reid 🗸         |                                                                                          |
| oekjaar                                                                                                    | 2024 🗸                                                                                                    |           | Periode        |              |           |              | Na boel                    | en          |                                                                                     |                |                                                                                          |
|                                                                                                    |                                                                                                    |           |                |              |           | metsaldo     |                            |             |                                                                                     |                |                                                                                          |
| ergelijken met                                                                                                    |                                                                                                    | ~         | Tonen: Grootbo | ekrekeningen | Alleen    | met mutaties | Grootbo                    | ekrekeninas | chema 1 - Gro                                                                       | otboekrekening | schema                                                                                   |
|                                                                                                    |                                                                                                    |           |                |              |           |              |                            |             |                                                                                     |                |                                                                                          |
|                                                                                                    |                                                                                                    |           |                |              | ⊖ Alle    |              |                            |             |                                                                                     | Ū              |                                                                                          |
|                                                                                                    |                                                                                                    |           |                |              | ) Alle    |              |                            | •           |                                                                                     |                |                                                                                          |
|                                                                                                    |                                                                                                    |           |                |              | Alle      |              |                            | -           | 2024                                                                                |                |                                                                                          |
|                                                                                                    |                                                                                                    |           |                |              | ) Alle    |              |                            | •           | 2024<br>Beginbalans                                                                 | l              | Eindsaldo                                                                                |
| 1650 - Nog te                                                                                                    | betalen kosten                                                                                                    |           |                |              | ) Alle    |              |                            |             | 2024<br>Beginbalans<br>-5.000,02                                                    | 1              | Eindsaldo<br>-5.000,02                                                                   |
| 1650 - Nog te<br>1700 - BTW o                                                                                                    | betalen kosten<br>intvangen hoog                                                                                                    |           |                |              | ⊖ Alle    |              |                            |             | 2024<br>Beginbalans<br>-5.000,02<br>-530,15                                         | I              | Eindsaldo<br>-5.000,02<br>-1.422,65                                                      |
| 1650 - Nog te<br>1700 - BTW o<br>1700.1 - Conv                                                                                     | betalen kosten<br>intvangen hoog<br>r_BTW ontvangen hoo                                                                                               | g         |                |              | ⊖ Alle    |              |                            |             | 2024<br>Beginbalans<br>-5.000,02<br>-530,15                                         | 1              | Eindsaldo<br>-5.000,02<br>-1.422,65<br>0,00                                              |
| 1650 - Nog te<br>1700 - BTW o<br>1700.1 - Conv<br>1705 - BTW II                                                                    | betalen kosten<br>Intvangen hoog<br>/_BTW ontvangen hoo<br>mport (buiten EU)                                                                          | g         |                |              | ⊖ Alle    |              |                            |             | 2024<br>Beginbalans<br>-5.000,02<br>-530,15<br>-2.004,50                            | 1              | Eindsaldo<br>-5.000,02<br>-1.422,65<br>0,00<br>-7.830,28                                 |
| 1650 - Nog te<br>1700 - BTW o<br>1700.1 - Conv<br>1705 - BTW II<br>1705.1 - Conv                                                   | betalen kosten<br>Intvangen hoog<br>/_BTW ontvangen hoo<br>mport (buiten EU)<br>/_BTW import (buiten I                                                | rg<br>EU) |                |              | ) Alle    |              |                            |             | 2024<br>Beginbalans<br>-5.000,02<br>-530,15<br>-2.004,50                            | 1              | Eindsaldo<br>-5.000,02<br>-1.422,65<br>0,00<br>-7.830,28<br>0,00                         |
| 1650 - Nog te<br>1700 - BTW o<br>1700.1 - Conv<br>1705 - BTW li<br>1705.1 - Conv<br>1706 - BTW k                                   | betalen kosten<br>intvangen hoog<br>r_BTW ontvangen hoo<br>mport (buiten EU)<br>r_BTW import (buiten f<br>cl EU                                       | ng<br>EU) |                |              | ) Alle    |              |                            |             | 2024<br>Beginbalans<br>-5 000,02<br>-530,15<br>-2 004,50<br>-10,599,33              |                | Eindsaldo<br>-5.000,02<br>-1.422,65<br>0,00<br>-7.830,28<br>0,00<br>-24.326,06           |
| 1650 - Nog te<br>1700 - BTW o<br>1700 - BTW o<br>1705 - BTW ii<br>1705 - BTW ii<br>1706 - BTW ii<br>1706 - BTW ii                  | betalen kosten<br>intvangen hoog<br>r_BTW ontvangen hoo<br>mport (buiten EU)<br>r_BTW import (buiten f<br>cl EU<br>r_BTW kit EU                       | ig<br>EU) |                |              | ) Alle    |              |                            |             | 2024<br>Beginbalans<br>-5 000,02<br>-530,15<br>-2 004,50<br>-10,599,33              |                | Eindsaldo<br>-5.000,02<br>-1.422,65<br>0,00<br>-7.830,28<br>0,00<br>-24.326,06           |
| 1650 - Nog te<br>1700 - BTW c<br>1700.1 - Conv<br>1705 - BTW ii<br>1705.1 - Conv<br>1706 - BTW ii<br>1706.1 - Conv<br>1710 - Loonb | betalen kosten<br>intvangen hoog<br>/_BTW ontvangen hoo<br>mport (buiten EU)<br>/_BTW import (buiten f<br>i EU<br>/_BTW ici EU<br>elasting te betalen | ig<br>EU) |                |              | ⊖ Alle    |              |                            |             | 2024<br>Beginbalans<br>-5.000,02<br>-530,15<br>-2.004,50<br>-10.599,33<br>-8.775,73 |                | Eindsaldo<br>-5.000,02<br>-1.422,65<br>0.00<br>-7.630,28<br>0,00<br>-24.326,06<br>370,27 |

# BTW-aangifte vanuit Exact Online na conversie

#### Manier 1 Boekhouding stil leggen:

Voor conversie in het oude pakket eerste je BTW aangifte doen. Deze manier is het makkelijkste, maar je moet in staat zijn om geen nieuwe boekingen in de nieuwe BTW periode te doen, Dus geen inkopen, verkopen en bankboekingen. Je dient de gehele boeking echt stil te leggen voor de nieuwe periode.

De BTW aangifte van de nieuwe periode wordt dan volledig uit Exact gedaan.

#### Manier 2 Door werken:

U kunt ook halverwege een BTW periode converteren naar Exact. Om dit te doen is het heel belangrijk om voor de conversie, goed te controleren of alle boekingen met een BTW code zijn voorzien en of dit de juiste is.

Om nu de BTW aangifte te doen, dient u op het moment van conversie de BTW aangifte uit andere pakket uit te draaien. Vervolgens als u in Exact de BTW gaat doen dan doe je daar de BTW aangifte handmatige aanvullen met de aangifte uit uw oude pakket.

### Fouten in de oude boekhouding

#### Stel u komt er achter dat er toch fouten in de oude boekhouding gemaakt zijn en uw wilt deze corrigeren in Exact.

Stel bijvoorbeeld u heeft inkoop factuur opgenomen voor BTW hoog en het de BTW van de inkoopnota is, niet btw aftrekbaar.

| 33 - DDD ~                                        |                                                         |                               |                              |                                                       |                                                                                         |         |                          |            |            | Q Vind                                   | relaties, facturen, boekin                                                       |              |
|---------------------------------------------------|---------------------------------------------------------|-------------------------------|------------------------------|-------------------------------------------------------|-----------------------------------------------------------------------------------------|---------|--------------------------|------------|------------|------------------------------------------|----------------------------------------------------------------------------------|--------------|
| Cockpits Finan<br>Booking - Nieuw > Overzicht   E | cieel Relaties Verko<br>oekingen > Boeking   Inkoopboek | op Voorraad                   | l Inkoop                     | Productie                                             | Medewerkers                                                                             | Dealers | Projecten                | Abonnement | ien        |                                          |                                                                                  | Ac           |
| Opslaan Verwijderen                               | Vorige Volgende                                         | Sluiten                       |                              |                                                       |                                                                                         |         |                          |            |            |                                          |                                                                                  |              |
| Leverancier<br>Geen subrelatie<br>Adres NL        | Sleep bijlage(n) of<br>klik om te bladeren              | 99999978                      | 0/15                         | Fact<br>Oms<br>Test<br>Uw r<br>Factt<br>21-0<br>Totaz | uurgegevens  hrijving boeking ingsconditie  Doconversie hr.  uurdatum 1-2024 libedrag 0 | 00 EUR  | Vervaldatu<br>21-01-2024 | m<br>4     | }          | Boekin<br>Dagboek<br>Boekjaar<br>Boekstu | gsgegevens<br>: Vendor invoice booking<br>/ Periode 2024 / 1<br>knummer 24010115 |              |
| Grootboekrekenin                                  | 9                                                       |                               | Omschrijving                 |                                                       |                                                                                         |         | Btw-code                 |            | Percentage |                                          | Bee                                                                              | drag         |
| × + 7005<br>× + 1300.1                            | Werk door derden / uitbeste<br>Conv_BTW betaald (voorbe | eed werk project<br>elasting) | Test boeking<br>Test boeking |                                                       |                                                                                         |         |                          |            |            | ~                                        | 1.15                                                                             | 0,00<br>1,50 |
|                                                   |                                                         |                               |                              |                                                       |                                                                                         |         |                          |            |            |                                          | 1.00                                                                             | 4 50         |

Pas de boeking aan u haalt de BTW uit de boeking en zet deze op de kostenrekening

| Grootboekre | kening                                     | Omschrijving | Btw-code | Percentage | Bedrag   |
|-------------|--------------------------------------------|--------------|----------|------------|----------|
| 1 🗶 🕂 7005  | Werk door derden / uitbesteed werk project | Test boeking |          | ~ ·        | 1.391,50 |
| +           |                                            |              |          |            |          |
| Totaal      |                                            |              |          |            | 1.391,50 |
| Verschil    |                                            |              |          |            |          |

Als wij nu naar kolommenbalans bekijken, zien wij de aanpassing naar voren komen.

| Voor co | orrectie                            | Eindsaldo            |  |  |  |  |  |  |  |  |
|---------|-------------------------------------|----------------------|--|--|--|--|--|--|--|--|
| 1300    | BTW betaald (voorbelasting)         | 43.418,84            |  |  |  |  |  |  |  |  |
| 1700    | BTW ontvangen hoog                  | -1.422,65            |  |  |  |  |  |  |  |  |
| Saldo v | Saldo voor correctie                |                      |  |  |  |  |  |  |  |  |
| Na corr | ectie                               | Eindsaldo            |  |  |  |  |  |  |  |  |
| 1300    | BTW betaald (voorbelasting)         | 43.418,84            |  |  |  |  |  |  |  |  |
| 1300.1  | Conv_BTW betaald<br>(voorbelasting) | <mark>-241,50</mark> |  |  |  |  |  |  |  |  |
| 1700    | BTW ontvangen hoog                  | -1.422,65            |  |  |  |  |  |  |  |  |
| Saldo n | a correctie                         | 41.754,69            |  |  |  |  |  |  |  |  |

# Formule van de BTW aangiften

In de Exact online zal BTW aangifte aangevuld moeten gaan worden met de correctie en na de BTW aangifte moet dit saldo gecorrigeerd worden.

Dus eigenlijk is de formule van de BTW aangifte als volg

BTW aangifte oude pakket

+

BTW aangifte uit Exact Online

+

Alle verschillen op de .1 rekening

=

De BTW aangifte die je moet indienen bij de belastingdienst

Aangifte doen in Exact Online na het inbrengen van de BTW-aangiften

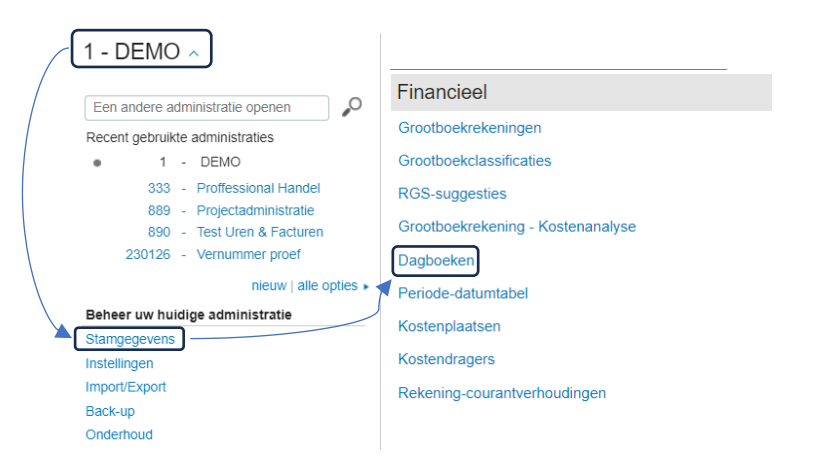

Figuur 1 Ga naar Administratienaam > Stamgegevens > Dagboeken

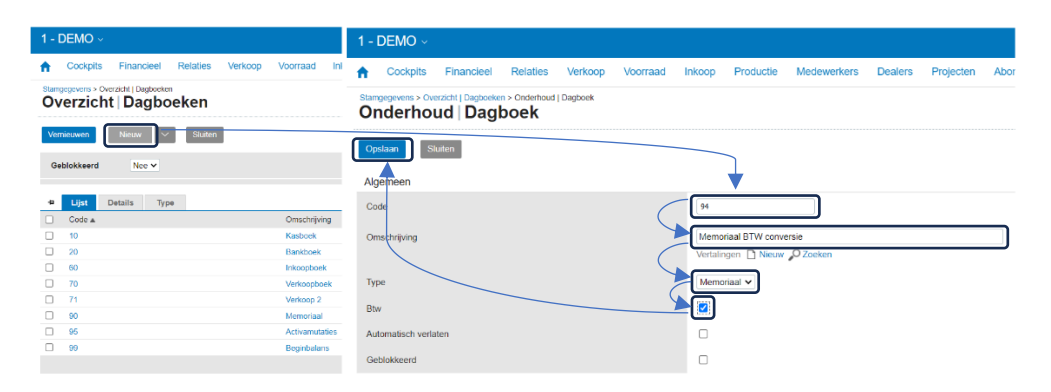

Figuur 2 Maak vervolgens een nieuwe Dagboek aan met het type Memoriaal en zet het vinkje achter BTW aan.

| Cockpits Accounta                                | ancy Fin  | ancieel Relaties \                     | Verkoop Inkoop     |         |                    |                      |            |     |           |   |           |   |                |          |            |
|--------------------------------------------------|-----------|----------------------------------------|--------------------|---------|--------------------|----------------------|------------|-----|-----------|---|-----------|---|----------------|----------|------------|
| Boeking - Neuw > Overzicht   Bo<br>Boeking   Mem | noriaal   | eking   Memoriaal                      |                    |         |                    |                      |            |     |           |   |           |   |                |          |            |
| Opslaan Verwijderen                              | Aanma     | ken legenboeking $\left  \lor \right $ | Slutten            |         |                    |                      |            |     |           |   |           |   |                |          |            |
| Dagboek                                          | 94        | Memor                                  | iaal BTW conversie |         | Boekjaar / Periode | 2022 /               | 7          | ш   |           |   |           |   | Boekstuknummer | 22940001 | , • •      |
| Datum                                            | Grootboek | ekening                                | Omschrijving       | Relatie | Btw-cod            | le i                 | Percentage |     | Onze ref. |   | Debet     |   | Credit         |          | Btw-bedrag |
| 1 🗶 🕂 31-07-2022                                 | 8021      | OMZET 21%                              | BTW periode 7      |         |                    |                      |            | × 2 | 22940001  | 1 | 14.500,00 |   |                |          | 0,00       |
| 2 * + 31-07-2022                                 | 8021      | OMZET 21%                              | BTW periode 7      |         | 021                | BTW hoog tarief ex E | 21,00      | ~ 2 | 22940001  |   |           | 2 | 14.500,00      |          | -3.045,00  |
| 3 🗶 🕂 31-07-2022                                 | 4150      | AUTO                                   | BTW periode 7      |         |                    |                      |            | × 2 | 22940001  | 3 | 3.651,11  |   |                |          | 0,00       |
| 4 * + 31-07-2022                                 | 4150      | AUTO                                   | BTW periode 7      |         | 903                | BTW privé gebruik at | 2,70       | v 2 | 22940001  |   |           | 4 | 3.651,11       | 7        | -98,58     |
| 5 * + 31-07-2022                                 | 4300      | ALGKOST                                | BTW periode 7      |         |                    |                      |            | v 2 | 22940001  |   |           | 5 | 627,57         |          | 0,00       |
| 6 🕱 🕂 31-07-2022                                 | 4360      | ALGHOST                                | BTW periode 7      |         | 021                | BTW hoog tarief ex E | 21,00      | v 2 | 22940001  | 6 | 627,57    |   |                | /        | 131,79     |
| 7 🗶 🕂 31-07-2022                                 | 1700      | BTW                                    | BTW periode 7      |         |                    |                      |            | v 2 | 22940001  |   | 3.045.00  |   |                | /        | 0,00       |
| 8 * + 31-07-2022                                 | 1703      | OBPRIVGEB                              | BTW periode 7      |         |                    |                      |            | v 2 | 22940001  |   | 98,58     |   |                |          | 0,00       |
| 9 1 + 31-07-2022                                 | 1720      | OBVOORDRUK                             | BTW periode 7      |         |                    |                      |            | v 2 | 22940001  | Ċ |           |   | 131,79         |          | 0,00       |
| 10 x + 31-07-2022                                |           |                                        |                    |         |                    |                      |            |     |           |   |           |   |                |          | 0,00       |
| Totaal                                           |           |                                        |                    |         |                    |                      |            |     |           |   | 21,922,26 |   | 18.910,47      |          | -3.011,79  |

Memoriaalboeking aanmaken in dagboek Memoriaal waarin BTW gebruikt kan worden en daarin de volgende regels opnemen:

- 1. Omzet van periode waarover nog aangifte gedaan moet worden gedaan aan de debetzijde boeken
- 2. Omzet weer opboeken aan creditzijde met gebruik van BTW-code
- 3. Grondslag kosten BTW prive gebruik aan de debetzijde boeken
- 4. Grondslag weer opboeken aan creditzijde met gebruik van BTW-code
- 5. Inkoopbedrag van periode waarover nog aangifte moet worden gedaan aan de creditzijde boeken
  - Bedrag grondslag berekenen op basis van saldo af te dragen btw bijvoorbeeld: BTW bedrag is € 131,79. Grondslag word dan € 627,57. De formule hiervoor is: (BTW bedrag/BTW percentage)\*100= BTW grondslag
- 6. Inkoopbedrag weer opboeken aan debetzijde met gebruik van BTW-code
- 7. Saldo van de BTW-rekeningen na de laatste aangifte tegenboeken

Deze saldo's zijn door de voorgaande regels nl. nogmaals geboekt en hiermee corrigeer je het dus.

Na deze procedure kan ook de BTW-aangifte direct vanuit Exact Online gebeuren

Mocht u er niet uitkomen, dan is aanvullende consultancy mogelijk.